# Inspection & Laboratory e-Services Online Help (Last Updated: 13 May 2020)

| NSPECTION APPOINTMENT BOOKING     | 1 |
|-----------------------------------|---|
| How to Book an Appointment        | 1 |
| SMS AND EMAIL NOTIFICATIONS       | 4 |
| Appointment Booking Confirmation  | 4 |
| How to Check Result of Inspection | 5 |
| RESULT SECURITY                   | 5 |

# **Inspection Appointment Booking**

This function allows you to book an inspection appointment with our officers on:

- Import Inspection of Fresh Fruits Vegetables
- Import Inspection of Plants
- Import Inspection of Dragon Fish
- Export Inspection of Dragon Fish
- Import Inspection of Meat & Fish
- Import Inspection of Processed Food
- Export Inspection of Vet Health Certificate

#### **Pre-Requisites**

- Singapore Residents can login to Inspection & Laboratory e-Services using your SingPass ID.
- For Non Singapore Residents, you need to apply for an account to login to Inspection & Laboratory e-Services.
- The administrator of the company must assign your SingPass ID / personal account as an authorised representative in order to perform transaction for his/her company.
- For Inspection Booking via SMS, you need to specify your mobile phone number in your user profile. Please ensure that the mobile phone number given is correct.

## How to Book an Appointment

1. Go to **Online Application** → **Inspection Appointment Booking** on the navigation menu bar. The following screen will be displayed.

| Inspection Appointment Booking              |   |           |
|---------------------------------------------|---|-----------|
| This request for service is for :           |   | <b>.</b>  |
| O Authorised Company: ABC Veterinary Clinic | ~ | OK Cancel |

#### Figure 1: Service Representative Selection

- 2. This screen allows you to apply for a service as an individual or on behalf of the company.
  - To apply as an individual, select **Myself** and click on **OK**.
  - To apply on behalf of the company, select **Authorised Company** and select the company from the list. Click on **OK** to proceed.
- 3. The following *Inspection Appointment Booking* screen will be displayed.

Customer Ref No and Company Name will be displayed only if Authorised Company is selected.

| Inspection Appointment Booking |                       |            |  |  |  |  |  |
|--------------------------------|-----------------------|------------|--|--|--|--|--|
|                                |                       |            |  |  |  |  |  |
| User ID                        | NSANGELINE            | <b>1</b>   |  |  |  |  |  |
| User Name                      | Angeline Tan          |            |  |  |  |  |  |
| Customer Ref No                | 199100895M            |            |  |  |  |  |  |
| Company Name                   | ABC Veterinary Clinic |            |  |  |  |  |  |
| Inspection Type                | Select One            |            |  |  |  |  |  |
|                                |                       |            |  |  |  |  |  |
|                                |                       | Next Reset |  |  |  |  |  |

Figure 2: Inspection Appointment Booking – Select Inspection Type

4. Select an **Inspection Type** and click **Next**. The form for the selected Inspection Type will be displayed.

|                                                                                                    | And Import Inspection - (Step 2/5)                                                                                                    |     |  |  |  |  |  |  |  |
|----------------------------------------------------------------------------------------------------|----------------------------------------------------------------------------------------------------|-----|--|--|--|--|--|--|--|
| Instruction                                                                                             |                                                                                                    |     |  |  |  |  |  |  |  |
| 1 This form may tak                                                                                     | ke vou 10 minutes to fill in                                                                                                    |     |  |  |  |  |  |  |  |
| 2 Please note that                                                                                      | all bookings must be submitted one day before the inspection date. Please also ensure that all information submitted for your reque                                                                                                    | sts |  |  |  |  |  |  |  |
| are correct to faci                                                                                     | are correct to facilitate our processing.                                                                                                    |     |  |  |  |  |  |  |  |
| 3. All cargo clearance                                                                                  | All cargo clearance permits and any other supporting documents (eg. health certificates, invoices, packing lists etc.) for the imported consignment must                                                                                                    |     |  |  |  |  |  |  |  |
| be submitted to S                                                                                       | be submitted to SFA during the inspection.                                                                                                    |     |  |  |  |  |  |  |  |
| 4. Please note that a                                                                                   | as an importer, you are responsible for the imported consignment and you have to fulfil the conditions stated in the permit.                                                                                                    |     |  |  |  |  |  |  |  |
| more                                                                                                    |                                                                                                    |     |  |  |  |  |  |  |  |
|                                                                                                    |                                                                                                    |     |  |  |  |  |  |  |  |
| Requestor Information                                                                                   |                                                                                                    |     |  |  |  |  |  |  |  |
| Requestor Name                                                                                          | ANIMAL & PLANT HEALTH CENTRE                                                                                                    | _   |  |  |  |  |  |  |  |
| Address                                                                                                 | Bik 6 , PERAHU ROAD                                                                                                    | -   |  |  |  |  |  |  |  |
|                                                                                                    | 718627                                                                                                    | 5   |  |  |  |  |  |  |  |
|                                                                                                    |                                                                                                    | -   |  |  |  |  |  |  |  |
| Inspection Premises Cont                                                                                | tact Information                                                                                                    |     |  |  |  |  |  |  |  |
| Contact Person *                                                                                        | YEO S C                                                                                                    |     |  |  |  |  |  |  |  |
| Telephone *                                                                                             | 62165160                                                                                                    |     |  |  |  |  |  |  |  |
|                                                                                                    | 03103100                                                                                                    |     |  |  |  |  |  |  |  |
| Receive Inspection Confid                                                                               |                                                                                                    |     |  |  |  |  |  |  |  |
| Contra inspection Contin                                                                                | Mobile No.                                                                                                    |     |  |  |  |  |  |  |  |
| Zama u                                                                                                  | HOULE NO.                                                                                                    |     |  |  |  |  |  |  |  |
| 2 Email                                                                                                 | Email Address                                                                                                    |     |  |  |  |  |  |  |  |
| CCP Information                                                                                         |                                                                                                    |     |  |  |  |  |  |  |  |
|                                                                                                    | 1.                                                                                                    |     |  |  |  |  |  |  |  |
|                                                                                                    |                                                                                                    |     |  |  |  |  |  |  |  |
|                                                                                                    |                                                                                                    |     |  |  |  |  |  |  |  |
|                                                                                                    | 3.                                                                                                    |     |  |  |  |  |  |  |  |
|                                                                                                    | 4.                                                                                                    |     |  |  |  |  |  |  |  |
|                                                                                                    | 5.                                                                                                    |     |  |  |  |  |  |  |  |
|                                                                                                    |                                                                                                    |     |  |  |  |  |  |  |  |
|                                                                                                    | 6.                                                                                                    |     |  |  |  |  |  |  |  |
|                                                                                                    | 6.<br>7.                                                                                                    |     |  |  |  |  |  |  |  |
|                                                                                                    | 6<br>7                                                                                                    |     |  |  |  |  |  |  |  |
|                                                                                                    | 6<br>7<br>8                                                                                                    |     |  |  |  |  |  |  |  |
|                                                                                                    | 6<br>7<br>8<br>9                                                                                                    |     |  |  |  |  |  |  |  |
|                                                                                                    | 6<br>7<br>8<br>9<br>10                                                                                                    |     |  |  |  |  |  |  |  |
|                                                                                                    | 6<br>7<br>8<br>9<br>10                                                                                                    |     |  |  |  |  |  |  |  |
|                                                                                                    | 6<br>7<br>8<br>9<br>10                                                                                                    |     |  |  |  |  |  |  |  |
| Inspection Information                                                                                  | 6<br>7<br>8<br>9<br>10                                                                                                    |     |  |  |  |  |  |  |  |
| Inspection Information                                                                                  | 6<br>7<br>8<br>9<br>10<br>Premises Code                                                                                                    |     |  |  |  |  |  |  |  |
| Inspection Information                                                                                  |                                                                                                    |     |  |  |  |  |  |  |  |
| Inspection Information<br>Inspection Location                                                           |                                                                                                    |     |  |  |  |  |  |  |  |
| Inspection Information                                                                                  | 6<br>7<br>8<br>9<br>10<br>10<br>Premises Code<br>© Other Appointed Place<br>Postal Code * Search                                                                                                    |     |  |  |  |  |  |  |  |
| Inspection Information                                                                                  | 6<br>7<br>8<br>9<br>10<br>10<br>0 Other Appointed Place<br>Postal Code *<br>Street/Road Name *<br>Street/Road Name *                                                                                                    |     |  |  |  |  |  |  |  |
| Inspection Information<br>Inspection Location *                                                         | 6<br>7<br>8<br>9<br>10<br>10<br>Postal Code *<br>Street/Road Name *<br>Block/House No *                                                                                                    |     |  |  |  |  |  |  |  |
| Inspection Information                                                                                  | 6<br>7<br>8<br>9<br>9<br>10<br>10<br>Postal Code *<br>Street/Road Name *<br>Block/House No *<br>Level & Unit No                                                                                                    |     |  |  |  |  |  |  |  |
| Inspection Information<br>Inspection Location *                                                         | 6<br>7<br>8<br>9<br>10<br>10 |     |  |  |  |  |  |  |  |
| Inspection Information<br>Inspection Location *                                                         | 6<br>7<br>8<br>9<br>10<br>9<br>10<br>9<br>10<br>10                                                                                                    |     |  |  |  |  |  |  |  |
| Inspection Information<br>Inspection Location *<br>Date of Booking *<br>Date of Inspection *            | 6<br>7<br>8<br>9<br>9                                                                                                    |     |  |  |  |  |  |  |  |
| Inspection Information<br>Inspection Location •<br>Date of Booking •<br>Date of Inspection •<br>Remarks | 6                                                                                                    |     |  |  |  |  |  |  |  |
| Inspection Information<br>Inspection Location *<br>Date of Booking *<br>Date of Inspection *<br>Remarks | 6                                                                                                    |     |  |  |  |  |  |  |  |
| Inspection Information<br>Inspection Location *<br>Date of Booking *<br>Date of Inspection *<br>Remarks | 6                                                                                                    | ank |  |  |  |  |  |  |  |
| Inspection Information<br>Inspection Location *<br>Date of Booking *<br>Date of Inspection *<br>Remarks | 6                                                                                                    | ank |  |  |  |  |  |  |  |
| Inspection Information<br>Inspection Location *<br>Date of Booking *<br>Date of Inspection *<br>Remarks |                                                                                                    | ank |  |  |  |  |  |  |  |
| Inspection Information<br>Inspection Location *<br>Date of Booking *<br>Date of Inspection *<br>Remarks |                                                                                                    | ank |  |  |  |  |  |  |  |
| Inspection Information<br>Inspection Location *<br>Date of Booking *<br>Date of Inspection *<br>Remarks |                                                                                                    | ank |  |  |  |  |  |  |  |
| Inspection Information<br>Inspection Location *<br>Date of Booking *<br>Date of Inspection *<br>Remarks |                                                                                                    | ank |  |  |  |  |  |  |  |
| Inspection Information<br>Inspection Location *<br>Date of Booking *<br>Date of Inspection *<br>Remarks |                                                                                                    | ank |  |  |  |  |  |  |  |
| Inspection Information<br>Inspection Location *<br>Date of Booking *<br>Date of Inspection *<br>Remarks |                                                                                                    | ank |  |  |  |  |  |  |  |

## Figure 3: Inspection Appointment Booking –Eg: Import Inspection of Processed Food

- 5. Read through the instruction in the **Instruction** panel.
- 6. Please note that all requests must be submitted one working day before inspection and by 12 noon in order for all applications to be processed.
- 7. The **Requestor Information** and **Contact Information** will be auto populated based on your user profile (if apply as an individual) or the selected company profile (if apply on behalf of the company).
- 8. Enter the required information on the screen and click on **Confirm Appointment**.
- 9. Verify the information displayed on the screen.
  - Click on Printer Friendly to print the booking details.
  - Click on **Draft** to save the appointment booking as draft. To resume a draft appointment booking, go to **My Applications** → **Appointment Booking Enquiry** on the navigation menu bar.

- Click on **Submit** to submit the appointment booking. The following acknowledgement page will be displayed.
- Click on **Back** to edit information.

| Acknowledgement |                                                                                                    |                                                          |                   |                                        |  |  |  |  |
|-----------------|----------------------------------------------------------------------------------------------------|----------------------------------------------------------|-------------------|----------------------------------------|--|--|--|--|
|                 | Your application have been successfully submitted and will be processed. Please check your booking status under Appointment<br>Booking and Result Enquiry. |                                                          |                   |                                        |  |  |  |  |
|                 | Appointment Application No.                                                                                                    | EIIS19D000002                                            | (CA9C937309       | D)                                     |  |  |  |  |
|                 | Date of Booking                                                                                                    | 05/04/2019                                               |                   |                                        |  |  |  |  |
|                 | Date of Inspection                                                                                                    | 11/04/2019                                               |                   |                                        |  |  |  |  |
|                 | Address of Inspection                                                                                                    | GUARDIAN HEALTH<br>Blk 1,<br>JELEBU ROAD<br># B2 - 01/02 | AND BEAUTY        |                                        |  |  |  |  |
|                 | Remarks                                                                                                    | Singapore 677743<br>Estimated duration                   | of Inspection : ( | 0.5 working day                        |  |  |  |  |
|                 |                                                                                                    |                                                          |                   | Print Acknowledgement Save (PDF) Close |  |  |  |  |

Figure 4: Inspection Appointment Booking – Acknowledgement Page

- 10. Click on **Print Acknowledgement** to print the acknowledgment page. The following print preview page will be displayed.
- 11. Click on Print.

| Inspection Appointment Boo  | oking Application Acknowledgement                  |             |
|-----------------------------|----------------------------------------------------|-------------|
| Appointment Application No. | EIIS09H000003                                      |             |
| CCP No.                     | IG9A005751Z                                        |             |
| Date of Inspection          | 31/08/2009                                         |             |
| Address of Inspection       | ABC Research Co                                    |             |
| Remarks                     | Estimated duration of Inspection : 0.5 working day |             |
|                             |                                                    |             |
|                             |                                                    | Print Close |

Figure 5: Inspection Appointment Booking – Print Acknowledgement Page

# **SMS and Email Notifications**

You will receive the following SMS and/or email notifications if you have indicated to receive inspection confirmation by SMS and/or email in your appointment booking via online Web page. For inspection booking via SMS, you will only receive the SMS notifications.

# **Appointment Booking Confirmation**

#### Approved Inspection Appointment Booking

You will receive a message for an approved inspection appointment booking by email and/or SMS.

Sample by SMS

(17/04/2009) Booking Appointment No (EIIP09D000012), CCP No (IG8I159746R) have been Approved. Inspection Date: (18/04/2009)

Sample by Email

Subject : Inspection Booking Appointment Status – Approved

Booking Appointment No: EIIP09D000012 CCP No: IG8I159746R Name: Angeline

Your Appointment for eService– Inspection Appointment Booking has been approved successfully.

Below is the Inspection Booking details:

Date: 18/04/2009 Time: 1330

Remark:

\*\*\*\*\*

This is a computer generated email.

## Rejected Inspection Appointment Booking

You will receive a message for rejected inspection appointment booking either by email and/or SMS.

Sample by SMS

(17/04/2009) Booking Appointment No (EIIP09D000012), CCP No (IG8I159746R) have been Rejected.

Sample by Email

Subject : Inspection Booking Appointment Status – Rejected

Booking Appointment No: EIIP09D000012 CCP No: IG8I159746R Name: Angeline

Your Appointment for eService - Inspection Appointment Booking has been rejected. Please contact Administrator for more information.

Remark:

This is a computer generated email.

#### Inspection Not Required

You will receive a notification for cargo clearance permit that does not require inspection if you chose to be notified either by email and/or SMS.

Sample by SMS

(17/04/2009) Booking Appointment No (EIIP09D000012), CCP No (IG8I159746R) have been have not been Needed for Inspection.

Sample by Email

Subject: Inspection Booking Appointment Status – Inspection Not Required Booking Appointment No: EIIP09D000012 CCP No: IG8I159746R Name: Angeline Your Appointment for eService - Inspection Appointment Booking has not been needed for Inspection. Please contact Administrator for more information. Remark:

This is a computer generated email.

# How to Check Result of Inspection

Go to **My Applications** → **Appointment Booking Enquiry** on the navigation menu bar. The following screen will be displayed. You may enquire by Appointment No., Permit No. or Inspection date range.

| HOME>>My Applications>>Appointment Booking Enquiry |                               |                          |               |                                        |                              |                                    |                            |                        |                        |            |              |
|----------------------------------------------------|-------------------------------|--------------------------|---------------|----------------------------------------|------------------------------|------------------------------------|----------------------------|------------------------|------------------------|------------|--------------|
| Appointment Booking List (E-Service)               |                               |                          |               |                                        |                              |                                    |                            |                        |                        |            |              |
| Welcome LINDA TAN                                  |                               |                          |               |                                        |                              |                                    |                            |                        |                        |            |              |
|                                                    |                               |                          |               |                                        |                              |                                    |                            |                        |                        |            |              |
| User                                               | D                             |                          | NS            | SLINDA88                               |                              |                                    |                            |                        |                        |            |              |
| User                                               | Name                          |                          | LI            | NDA TAN                                |                              |                                    |                            |                        |                        |            |              |
| insp                                               | ection Type                   |                          | - /           | All                                    |                              | •                                  |                            |                        |                        |            |              |
| Арро                                               | pintment No.                  |                          |               |                                        |                              |                                    |                            |                        |                        |            |              |
| Pern                                               | nit No / Lab Appln I          | No.                      |               |                                        |                              |                                    |                            |                        |                        |            |              |
| insp<br>(dd/i                                      | ection Date Range<br>mm/yyyy) | *                        | Fro           | m: 01/04/2014                          | To:                          | 01/04/2014                         |                            |                        |                        |            |              |
| Bool                                               | king Status                   |                          | - /           | All 🔻                                  |                              |                                    |                            |                        |                        |            |              |
|                                                    |                               |                          |               |                                        |                              |                                    |                            |                        |                        | (          | Search Reset |
| 2 re                                               | cord(s) found.                |                          |               |                                        |                              |                                    |                            |                        |                        |            |              |
| s/N                                                | Appointment<br>No.            | Permit No<br>Application | / Lab<br>n No | Inspection Type                        | Date & Time of<br>Inspection | Inspection Location                | Booking<br>Status          | Creator<br>Name        | Date Created           | Inspection | Result       |
| 1                                                  | EIIP14C002672                 | IG4C64486                | 57G           | Import Inspection of<br>Processed Food | 01/04/14                     | BLK 7A, CHIN BEE<br>DRIVE, S619858 | Inspection Not<br>Required | TAN LAY<br>CHING DORIS | 29/03/2014<br>14:39:36 | -          |              |
| 2                                                  | EIIS14C002803                 | IG4C65623                | 86W           | Import Inspection of<br>Meat & Fish    | 01/04/14                     | BLK 7A, CHIN BEE                   | Approved                   | TAN LAY<br>CHING DORIS | 31/03/2014<br>17:08:00 | CCP s/n    | Result       |
|                                                    |                               |                          |               |                                        |                              | DRIVE, S619858                     |                            |                        |                        | 1          | Pass         |
|                                                    |                               |                          |               |                                        |                              |                                    |                            |                        |                        | 2          | Pass         |
|                                                    |                               |                          |               |                                        |                              |                                    |                            |                        |                        | 3          | Pass         |
|                                                    |                               |                          |               |                                        |                              |                                    |                            |                        |                        | 4          | Pass         |
|                                                    |                               |                          |               |                                        |                              |                                    |                            |                        |                        | 6          | Pass         |
|                                                    |                               |                          |               |                                        |                              |                                    |                            |                        |                        | 7          | Pass         |

## Result Security

Results can only be viewed by users (authorised to view results) under the importer's CorpPass account . CorpPass users who have not been authorised will not see results.

Eg. CCP no. IG1234567X belongs to Importer A. User X authorised under Logistics Company A's account books appointment on behalf of Importer A. Result will not be released to Logistics Company A as they are not the owner of the CCP.